## Tutoriel pour enregistrer du son avec le magnétophone intégré à Windows 10

## <u>1 – Accéder à l'application :</u>

Tapez « enregistreur » dans la barre de recherche de windows...

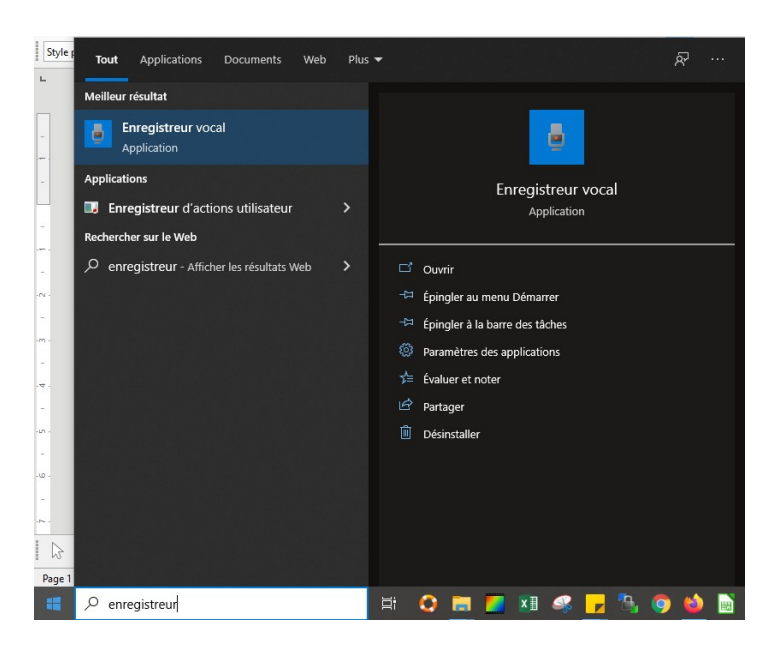

... puis lancez l'enregistreur vocal.

## 2- Enregistrer un son

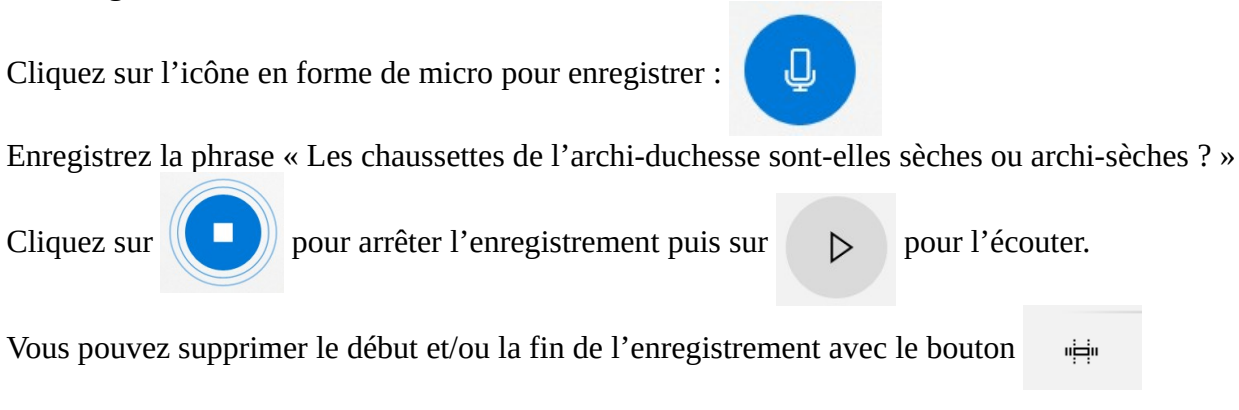

## 3- récupérer le fichier

En cliquant sur les 3 points en bas à droite, vous accéder au dossier dans lequel se trouve le fichier. L'enregistreur vocal crée des fichiers au format .m4a